# Hello!

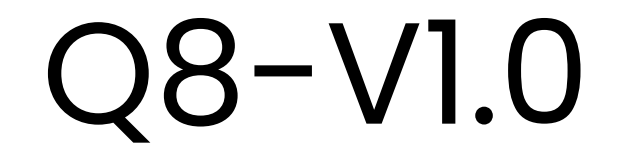

### TIMMKOO Q8 Digital Music Player

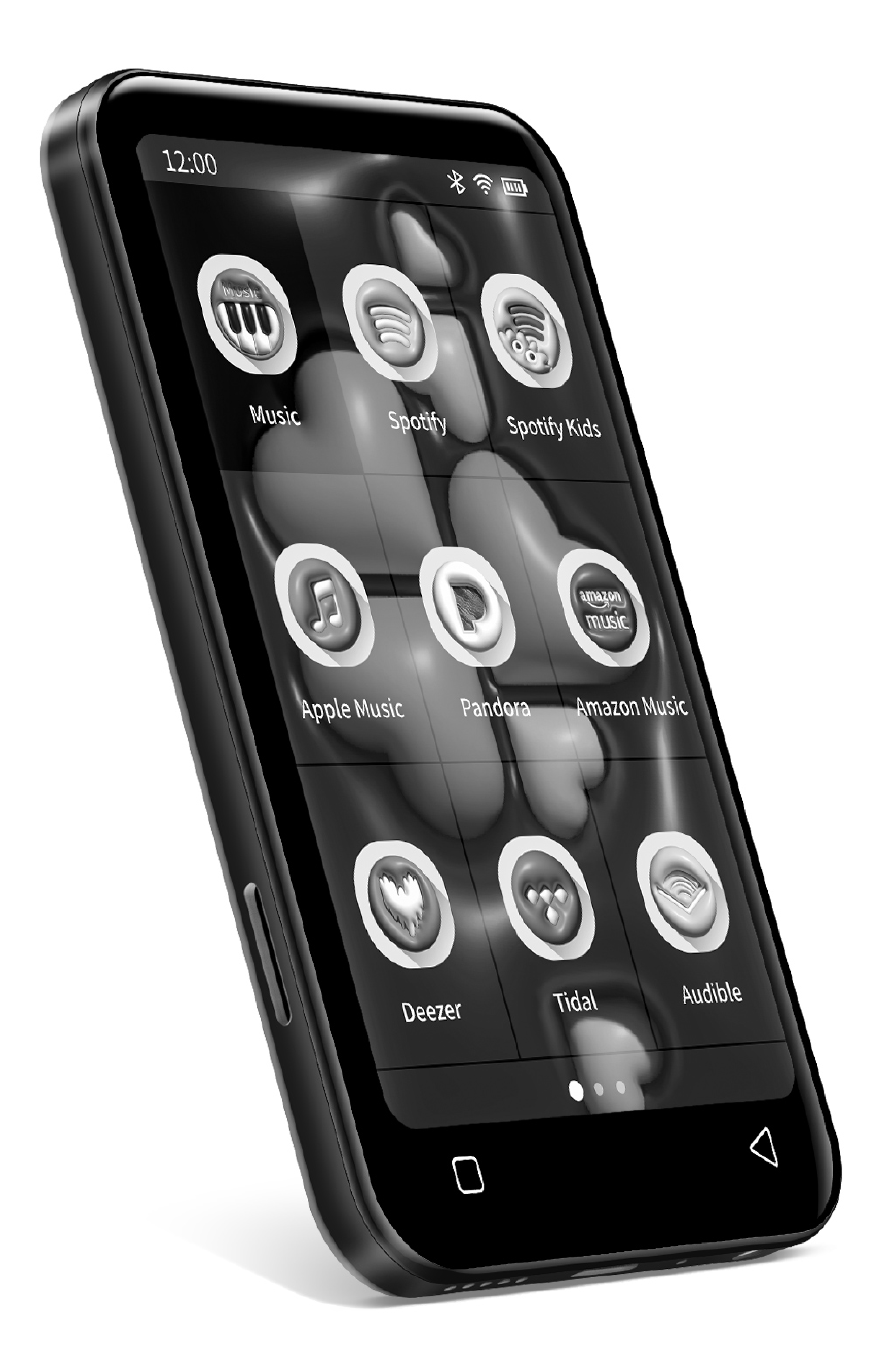

#### Key Diagram

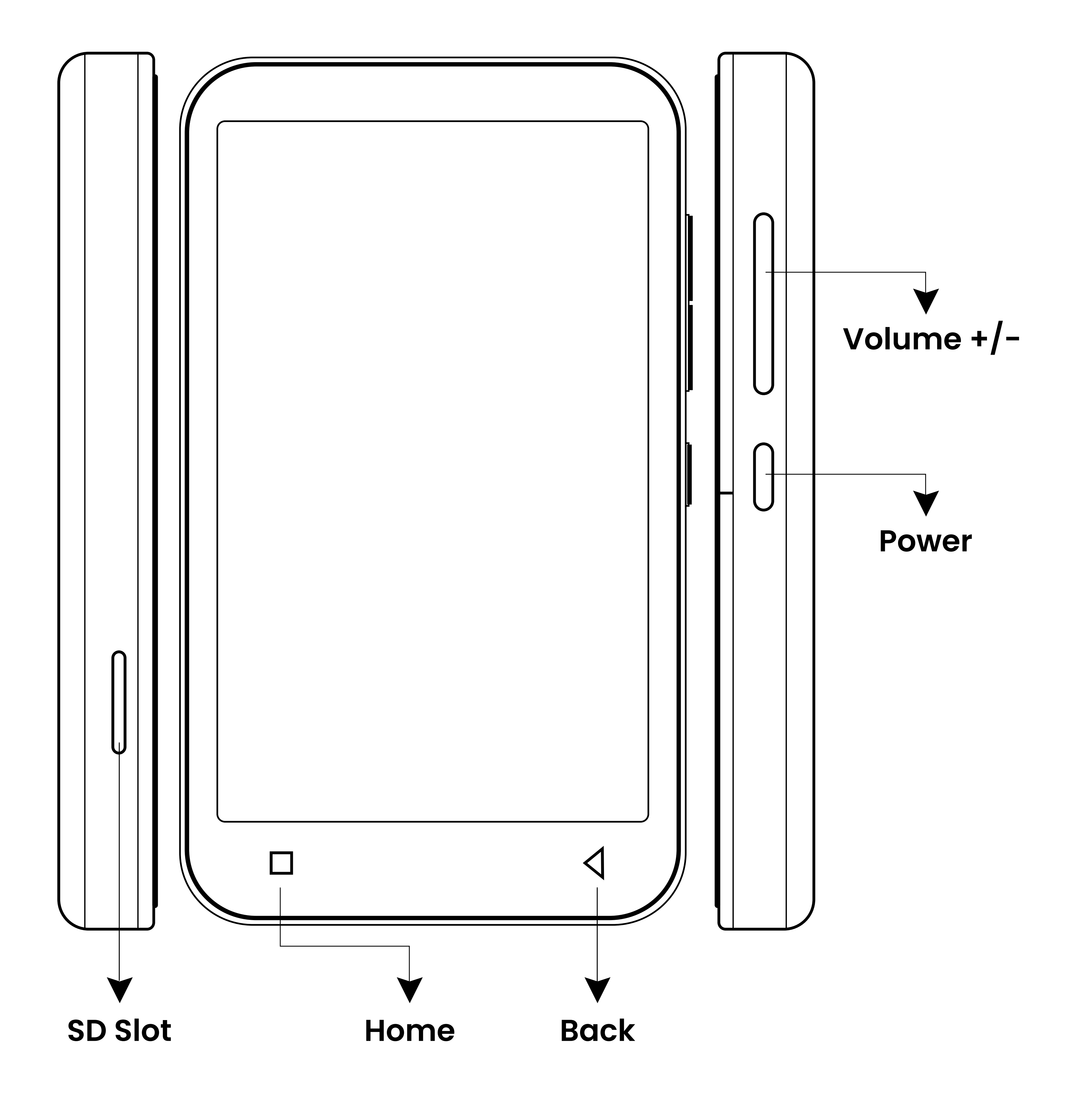

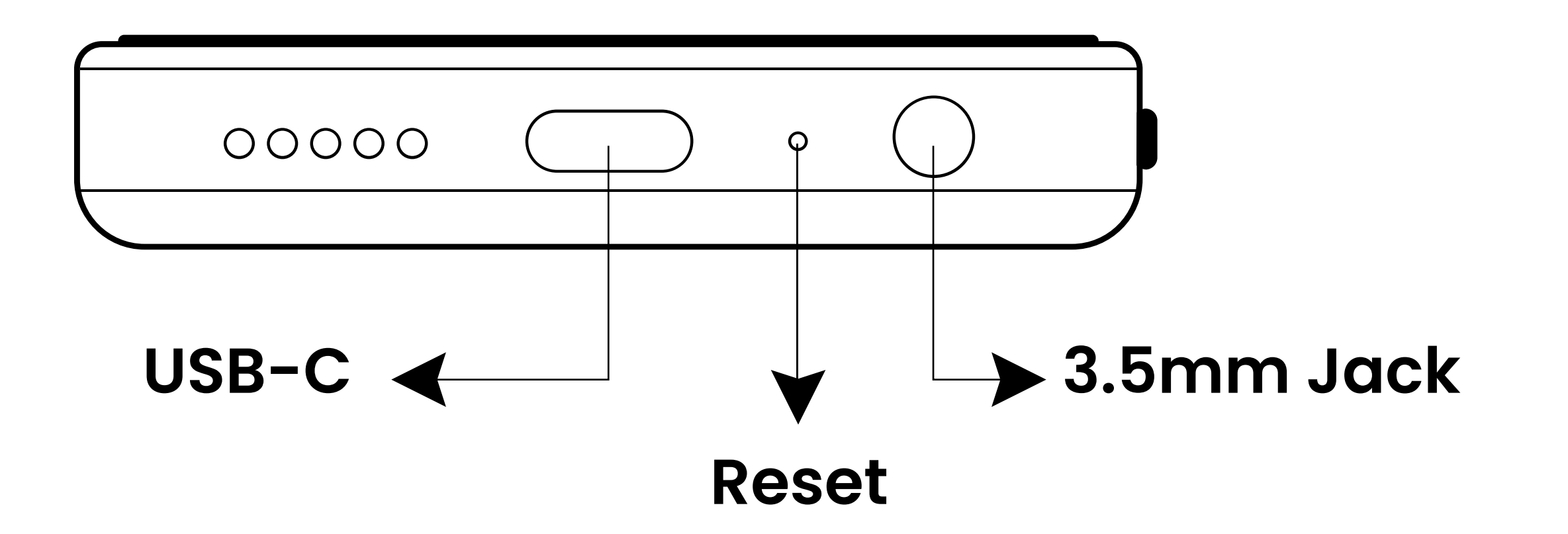

#### **Button & Port Introduction**

#### **Power:**

- In shutdown state, press and hold for 3 seconds to turn on.
- In power-on state, press and hold for 3 seconds to activate the shutdown options: Power off, Restart.
- Short press to turn off / on the screen.
  Volume + / : Press + / to turn up/down

the volume.

**USB-C:** Connect type-c cable for charging and file transfer. It can also be used for Type-C headphones.

**Reset:** when the device freezes, stuck or unable to turn on/off, press it with a needle to force a shutdown to reset (not factory reset).

**Back:** Click to come back to the previous page.

Home: Click to come back to homepage. Long press to open the background process management (Recently used apps), swipe left/right to remove the

### selected process.

**SD slot:** Expand storage of the device, maximum support 2 TB TF / Micro-SD card.

**3.5mm Jack:** Connect your headphones or external speakers as audio output.

#### How to Transfer Music or Video

#### 1. Transfer from your computer:

#### •For Windows:

 Use the included USB cable to connect the player to your computer. The computer will automatically recognize the device and install the driver. After the installation is successful, Click the desktop icon "This PC", you will find an MTP device named "Q8" in the list of devices and drives, click on it to access the player's internal/external SD card and its folders.
 Copy the downloaded music or videos, e-books and other files from your computer and paste them into the target folder of "Q8" device, just like using a normal USB flash drive.

#### •For MacOS:

1) Please download and install the file transfer software of MTP device. The recommended software is as follows:

**OpenMTP:** 

### https://openmtp.ganeshrvel.com/

2) Launch the installed OpenMTP and follow the prompts to connect the player to the Mac device. You will find the device named "Q8" and all its folders in the device list of the software.

#### How to Transfer Music or Video

3) Copy the downloaded music, videos, e-books and other files from the Mac device and paste them into the target folder of the device "Q8".

#### 2. Transfer from your phone:

The Send Anywhere app is required to transfer music, videos, pictures, etc. from Android/IOS smartphone to Q8 player. Please download and install it from the App store or Google play store on your phone.

#### •Android phone⇒Q8 Player

1) Launch the Send Anywhere app on your phone and locate to the Send option, then click to select the file to transfer from the category folder (such as PHOTO, VIDEOS, AUDIO, APPS, etc.) it provides, Next, click the "Send" button of the pop-up window below and generates a 6-digit key.

2) Click the File transfer icon of Q8 player to enable Send Anywhere app, locate to the Receive option, then enter the 6-digit key generated above into the text box, and click the "RECEIVE" button to start the transfer.

Tips: taking similar steps can also transfer music, video, pictures from Q8 player to

#### How to Transfer Music or Video

Android phone. And you can use the mobile phone to scan the generated QR code instead of the 6-digit key input.

#### ·IOS phone⇒Q8 Player:

Since IOS is a closed source system, the music stored on the iPhone cannot be transferred directly to Q8 player. You must first export the music to your computer from your iPhone with iTunes or other third-party software (such as iTools), and then transfer to Q8 player from your computer (please refer to the "Transfer from your computer" section).

Tip: Use Send Anywhere to transfer photos and videos authorized for access from the Photos App on your iPhone or iPad to Q8 player. Please refer to the "Android phone  $\Rightarrow$ Q8 player" section.

#### Music

#### 1. Know the Main Window of Music App

Click on the music application on the player's desktop to enter the main window. Here, all songs are categorized into tracks, playlists, folders, albums, artists, and genres.

J= -- Click this icon to choose the sorting method for music files, including sorting by title, album, artist, duration. You can also select ascending or descending order.

**Q**, -- Quickly locate the target song by using the search function.

Ouick shuffle button, click to immediately play tracks in shuffle mode.

**Ξ** -- More menus related to application features, including:

Customizations

Themes -- Select the theme for the music app's window: Gloss Theme, Black Theme, Dark Theme, Light Theme.

Settings -- More settings menu can be found here, including "Customize Sections", "Rescan Music Library", " Backup/Restore Playlist", etc.

#### Features

In Equalize -- Activate the equalizer function and choose from preset options: Normal, Classical, Dance, Flat, Folk, Heavy Metal, Hip Hop, Jazz, Pop, Rock. Manual.

& Ringtone Cutter--Allows you to cut a segment of a song to use as a ringtone.

Smart Playlists -- The application will automatically generate several smart playlists for you, including " Recently Added," "Most Played," and " Recently Played." You can also click the icon to

AudioBook and Podcast--Allows you to add audiobooks and podcasts for playback. The playback interface is slightly different from the music playback interface.

• Sleep Timer – Set the sleep timer, and the application will automatically

### stop playing when the set time is exceeded.

Under the song category, we have more menu options to manage all the songs. Click on the button **;** on the right side of each song, and you can see:

- Play-- Play the current song.
- Add to Playlist-- Add the current song to an existing or new playlist.

• Edit Track Info-- Edit the information of the current song, including title, album name, artist name, genre, and more.

 Share -- Share the current song with others or devices via Bluetooth or 
 Send Anywhere.

- **Delete –** Delete the current song.
- Play Next-- Set the current song as the next track to be played.
- Add to Queue-- Add the current song to the current playing queue.

To perform the above actions for multiple songs, long press any song to activate the file selection window, then individually tap on the songs you want to edit in batch. Or tap the icon II in the upper-right corner to select all, then click the icon **:** to choose the respective menu.

#### 2. Know the Music Playing Window

Click on the playing thumbnail window above the song category menu or click on a specific song to access the music playing window. Here, you can control the playback process and mode.

- A -- Turn ON/OFF shuffle
- --Share a screenshot of the song with others.
- --Add the currently playing track to favorites.
- Image: Image: Ima
- $\cdot$ M/N--Click to switch to the previous song / the next song.
- • / · --Play/Pause
- I -- Quickly access playlists.
- II -- Quickly access the Equalizer.

 --More convenient menus, including Sleep Timer, Add to Playlist, Change Album Cover, Go to Album, Go to Artist, and more.

#### **3.FAQ**

1) How to create a playlist?

Go to the PLAYLISTS category, click on icon , then enter the playlist name in the popup window and click "OK". Next, confirm whether you want to create a home screen shortcut.

2) How to add songs to the playlist?

 Click on the icon on the right side of the target track, then select "Add to Playlist," and choose an existing playlist or click " Create New Playlist" to create a new playlist.

 Add in batch: long press any target song to activate the file selection window, then individually tap on the songs you want to add to playlist, or tap the icon 🛱 in the upper-right corner to select all, then click the icon<sup>®</sup> to choose "Add to Playlist".

3) Added a new music folder or SD card, but the device did not find the music stored in them, How to do?

Please click on the icon  $\equiv$  in the main window to click "Settings>>Rescan Music Library" menu.

4) Which music formats are compatible with the application?

MP3, WAV, FLAC, APE, OGG, M4A, AAC, WMA, MP2, AMR, MID

#### Videos

#### 1. Know the file management window

Click on the icon "Videos" on the player's desktop to enter the file management window of the application. Here, all folders containing videos are displayed. Clicking on any folder allows you to view the video files contained within it. There are 5

commonly used functional items:

➡ Video Playlist: Quickly access and view playlists. Click on the icon next to each playlist to allows you to select options such as play, rename, delete, etc.

Privacy: Create an exclusive private folder and set up a PIN to protect it from unauthorized access. click on ① to select videos and add them to the private folder.

回: More page settings, such as View Mode, Layout, Sort, Show hidden files and folders, etc.

Music: The video application also

serves as a music player. Here, you can view and manage the music stored on your device, create music playlists, and more.

& More settings for the application can be found here, including themes, language, audio, subtitles, and more.

In the file management window, long-press any folder or file to activate the selection function and quick menu, then you can do:

1) Select single/multiple folders or files: Click on each target folder or file individually.

2) ✓ Select/Uncheck All: Click this button to select all folders/files, click again to deselect all.

3) + Move to: After selecting one or more folders/files, click this button, then choose the storage disk and target folder, then click "MOVE HERE" to move the selected folders/files to the target folder.

4) Copy to: After selecting one or more folders/files, click this button, then choose the storage disk and target folder, then click "COPY HERE" to copy the selected folders/files to the target folder.

5) = Add to Playlist: After selecting one or more folders/files, click this button to add it to an existing or newly created playlist.

Tips: Only applicable to video files, not folders and audio files.

6) ⊃ Mark as: After selecting one or more folders/files, clicking this button allows you to mark it as: Last played, NEW, Finished, None.

7) Rename to: After selecting a folder/file, clicking this button allows you to rename it.

8) Delete: After selecting one or more folders/files, clicking this button permanently deletes them.

9)  $\mathbf{X}$  Exit Select: Clicking the icon in the top left corner will exit the selection mode.

10) More: More shortcut menu for files management, include Play using, Lock in Private Folder, Hide, and so on.

#### 2.Know the video playback window

Click on the video you want to play in the file management window to enter the playback window. Here, you will find many shortcut buttons to enhance your viewing experience.

Screen Rotation -- Click it to rotate the screen to horizontal or vertical.

**1X** Speed-- Click it, and drag the speed-bar or click "+ / -" to change the

playback speed (Min 0.25X, Max 4.0X). And click 🕉 to restore default speed.

Background play-- Enable/disable background playback, once enabled, you can access other apps without exiting video playback

III Equalizer-- Enable/Disable EQ, you can choose Normal, Classical, Dance, Flat, Folk, Heavy metal, Hip Hop, Jazz, Pop, Rock, Custom, etc.

(\* Night Mode-- Switch to Night mode, click again to return to Day mode.

- Shuffle -- Switch to shuffle mode.
- Loop -- Switch to loop mode.
- Nute -- Turn off video sound.

O Sleep Timer -- Set the sleep time, and the video will automatically stop playing when the set time is reached.

 $\overrightarrow{+B}$  A-B Repeat -- Click and drag the progress bar to define the time point of A and B, and then the player will

### automatically repeat the segment between A to B.

Customise items-- Customize the shortcut functions in the upper right corner and lower right corner. Up to 5 items can be added. The optional items as below.

- HW Hardware Acceleration -- Here you can choose the decoder, such as: HW decoder, HW+ decoder, SW decoder
- **S** Playlists -- View the playlist of currently playing videos, you can remove a video from the playlist
- • Audio Track -- Select or disable audio tracks, or open audio tracks in

local folders, and set the time of synchronization.

- Subtitles -- Open a local subtitle file or search for available subtitle files online.
- Popup Window -- Reduce the playback window to pop-up mode so that you can perform other folder operations at the same time without exiting the playback
- · ← → Zoom -- Switch the viewing size:
   □ 100%, ← → Fit to screen, □ Crop,
   ↓ → Stretch.

# Image: A constraint of the constraint of the window. Once locked, all keys and menus are invalid. Click it again to restore.

어 -- Click to switch to the next video; Long press, a pop-up menu will let you choose the playback mode: Loop one,

#### Loop all, Shuffle.

- Image: Image: Advantage of the series of the series of
- /II -- Play/Pause

Click this icon in the upper right corner, more menu options will give you more help. such as Display Settings, Aspect Ratio, etc.

In addition, some faster operations are

available for reference:

 Swipe up/down on the right side of the playback window to quickly adjust the volume

 Swipe up/down on the left side of the playback window to quickly adjust the brightness

 Swipe left/right in the playback window to rewind or fast forward

· Zoom in or out with GMD gesture controls.

#### **3. FAQ**

1) How to fast forward or rewind?

1) Press and hold in the playing window and drag the progress bar forward or backward to the target position.

2 Click the target position you want to

9 play on the progress bar.
3 Swipe left/right in the playback window.

2) Can I speed up or slow down the playing speed? How to do?

Yes, you can. Click the icon in middle of the playing window and drag the speed-bar or click "+ / -" to change the

playback speed. If the icon is not found, click > to expand the icon set.

3) If shuts down unexpectedly during playing, after restarting, can the player continue to play from where it stopped last time?

Yes it can. It supports resume playback. When you come back again, you will get the prompt "Continue from where you stop START OVER". Unless you select " START OVER", it will resume playback by default.

4) My video has audio tracks in different languages, such as English, Portuguese, can I choose one of them to play.

Yes. Please click the icon in the playing window, and then select the target audio track in the pop-up window.

#### Gallery

#### 1. Know the Albums Management Window

Click the Gallery app on the player's desktop to enter the page of albums management. Here,

1) All folders will be displaying, click to open any folder if needs.

2) The default view is "Albums". If the pictures are grouped by location or time, click the icon **v** in the menu bar at the top of the window to select the view mode of Locations or Times

3) Click the **!** icon in the upper right corner, and click "Select album" to activate the selection menu bar. Then multiple or all albums can be selected to share or delete.

- Select one or more albums: Click on the target album one by one.
- Select all albums: Click the "Select all"

option from the icon **v** at the top of the page.

- Deselect: Click the "Deselect all" option from the icon  $\mathbf{v}$  at the top of the page.
- Sharing: After selecting the album, click a to share it with others via Bluetooth or

Send Anywhere.

• Delete: After selecting the album, Click on the icon 👕 in the upper right corner to delete the selected albums.

#### 2. Know the Image Management Window

Click a folder in the page of album management to enter the page of pictures management. All photos in the folder will be displaying here. In this page:

1) View selection – Click **v** at the top of the window, "Filmstrip view" or "Grid view" can be chosen.

2) Slideshow - Click the icon in the upper right corner and click "Slideshow" in the pop-up menu to automatically display photos one by one.

3) Select item – Click the icon in the upper right corner and click "Select item" to activate the selection menu bar. Then multiple or all photos can be selected and edited.

 Select one or more photos: Click on the target photo one by one.

 Select all photos: Click the "Select all" from the icon  $\mathbf{\nabla}$  at the top of the page.

Deselect: Click the "Deselect all" from the

#### icon **v** when all photos been selecting

 Sharing: After selecting the photos, click the icon & to share it with others via
 Bluetooth or Send Anywhere.

 Delete: After selecting the photos, Click the icon in the upper right corner to delete the selected photos.

Rotate: After selecting the photos, Click
 the icon \$, and then select "Rotate left" or "
 Rotate right" to rotate the photos in batch.

Crop: Click the icon , and then select " Crop" for adjust size of photo.

Set picture as: Click the icon **:** and choose "Set picture as" to set the current photo as wallpaper (available for Home screen, Lock screen, or both).

Details: Click the icon **:** , and then select " Details" for details information.

4) **Group by**-- Click "Group by" from the icon **:** in the upper right corner, photos can be grouped by location or time.

#### 3. Edit Image

Click on a photo in the picture management window to open and edit it.

 $\cdot$  Share: Click the icon  $\ll$  to share the current photo to other devices by

Bluetooth or Send Anywhere.

• **Delete:** Click the icon **:** in the upper right corner, and then select "Delete" to delete the current photo.

Edit: Click the icon in the lower left
 corner ( or select "Edit" in the upper right
 menu : ) to open the edit page. Then
 Style, Color Saturation, Shadow, Exposure,
 Contrast, Stretching, Mirroring of the
 current picture can be modified.

• **Rotate:** Select "Rotate left" or "Rotate right" in the upper right menu to rotate the current photo.

• **Crop:** Select "Crop" in the upper right menu, then adjust the size of the crop box, click save to crop the current photo.

• Set picture as: Select "Set picture as" in the upper right menu to set the current photo as wallpaper.

• **Details:** Select "Details" in the upper right menu to view information of the current photo, such as width, Height, Size, Path,

#### Create time.

#### **4. FAQ**

## How to zoom in or out of pictures? The player provides GMD gesture control

## function, which allows image zooming through 2 fingers gesture.

#### Ebook

#### 1. know the eBook Management Window

Click the Ebook app on the player desktop for the first time to enter the main interface, and a pop-up window will show the entrances of 5 modules:

• **Recent list** -- Manage the books you have read recently

- My Shelf -- Manage your favorite books
- My Files -- Manage your local and network folders
- Net Library -- Manage your online library
- **Bookmarks** -- Manage all Bookmarks, Note, Highlight, etc.

#### 2. Know the Layout of the Reading Controls

Open a book through the Ebook app for the first time, it will ask you to choose a page operation layout you are used to. There are 11 options in total. It determines the trigger area corresponding to Page up, Page down, Options, Bookmarks on the page when reading. For example, click on the right side of the page to jump to the next page, or click on the middle of the page to pop up the options task bar.

#### 3. About Options and Reader bar

In the page operation layout, the options function is usually located in the middle area of the page. So when reading, tap the middle of the page to quickly pop up the Reader bar. When the options is triggered for the first time, the app will pop up a window to let you customize the buttons of the reader bar. You can tick the

items you need. Using reader bar, you can get a better reading experience.

for Screen Orientation -- Switch to horizontal / vertical screen display

**Day / Night mode** -- Switch to Day theme / Night theme

Speak -- Activate TTS voice reading
 (Need voice engine support)

**‡** Autoscroll -- Activate automatic scrolling, and no need to turn pages manually

**E Chapters** -- Manage the chapters and bookmarks of the book, through which you can quickly click to access the target chapters or bookmarks.

### **Bookmark** -- Add the current page as a new bookmark.

• Brightness -- Adjust brightness and enable blue-light filter.

**A<sup>±</sup> Font Size** -- Adjust font size.

**Q. Search** -- Search for text in the current book.

Allow tilt device to turn page -- Turn on or off the function of turning pages by tilting the device.

• Visual Options -- Provide more text and page adjustment options, such as font, font size/color/style, background color, paragraph spacing, line spacing, etc.

Control Options -- More options for page operation and screen control. Such as defining the action of clicking, sliding, long-pressing, etc.

Miscellaneous -- More reading auxiliary settings, such as full screen mode, screen awake, automatic scrolling mode.

Options -- More page adjustment and control options. It is equivalent to the shortcut button of the menu in the upper right corner of the page.

**じ Shutdown** -- Exit Ebook

#### **4. FAQ**

1. How to select text in the book to copy, annotate, highlight or add special processing?

In the reading page, long press the target text, the app will pop up an option window, you can do:

**T** -- Add background color to selected

text

- T -- Underline selected text
- **T** -- Add strikethrough to selected text
- T -- Add wavy-underline to selected text
- Copy -- Copy selected text
- Highlight -- Highlight selected text
- Note -- Annotate selected text

Tips:

- You can change the range of the selected text by dragging the cursor. · You can click on the color block to

change the preset color. To cancel the above text processing, just click the 🛍 button in the column.

2. Can I quickly locate a chapter or page of the book?

Yes it is. You can do it in the following ways:

1) Click the Options area of the page to trigger the reader bar, and then drag the reading progress bar to the target position, or click < > to jump page by page or chapter by chapter.

2) Click the icon  $\overline{\Box}$  of the Reader bar, and

### click to select the target chapter or bookmark (if available).

#### Recorder

#### 1. Know the Main Window of Recorder

Click the Recorder app on the player's desktop to enter its main operation interface. Here, you can do:

•/II -- Click it to start or pause recording.

Image: Click it to Stop recording. After stopping, you can choose "DISCARD" or " SAVE" the current recording.

II -- Click it to play or pause the current recording

**i≡** -- Recording list, where the recordings are saved.

Click the **:** icon in the upper right corner, you can also:

• **Voice quality:** Select "voice quality", you can set it to "High", "Mid", "Low"

#### 2.FAQ

1) How to delete/delete in batch recording

files?

Click the 📜 icon to open the recording list, and long-press any recording to activate the check box, check the recording that needs to be deleted, and then click the 👕 icon below.

#### **FM Radio**

#### 1. Know the Main Window of FM Radio

Click the FM Radio app on the player's desktop to enter its main operation interface.

Tips: FM radio requires wired headphones as an antenna to start. If not connected, you will receive the prompt "To start

listening, plug in headphones...".

After starting, you can do:

**O**/**O** – Start or Stop FM Radio

Image: -- Channel list. Save all channels that have been searched. Click the icon is in the upper right corner of its window to refresh the channel list. Click the icon to ★ the right of each channel to mark it as favorites or cancel favorites.

시/어 -- Previous channel / next channel.

</>
 </>
 </>
 </>
 </>
 </>
 </>
 </>
 </>
 </>

★ -- Click it to mark the current channel as favorites.

Click it, you can choose Earphone
 or Speaker as the audio output device.
 (the wired earphones is still required to be connected as the antenna).

#### -- Click it and you can make FM recording. Only 2 options available: Start recording, Saved recording.

#### **2. FAQ**

1) Can I edit the name of my favorite channel.

Yes. In the Favorites list below the channel playback window, click the icon in the upper right corner of the channel thumbnail and select "Rename", then enter a name and save.

#### Clock

#### 1. Know the 4 Main Functional Modules of Clock

Click the Clock app on the player's desktop to enter the clock interface, where 4 modules related to the clock will be displayed.

# 1) Add a new alarm:

Click the icon 🕀 at the bottom of the window, it will jump to the "HH" dial by default, move the hour hand on the dial to the target position with your finger and let go. Then it will automatically jump to the "MM" dial, move the minute hand to the target position in the same way and let go. Then click to select AM or PM, then click "OK".

\* Click the HH: MM field above the dial to return to readjustment

\*If you prefer keyboard input, click the icon refer in the lower left.

2 dd Repeat date/Cesium/label for alarm clock

Click the button ~ under an alarm clock to expand the setting item:

 Repeat -- Check the "Repeat" option, then click on weekdays that do not need to be repeated to uncheck it.

• Default (Cesium) – Click it, then select the one you like in the pop-up ringtone library.

• D Lable -- Click "Lable" and enter the label text,click "ok". It is usually used to indicate the purpose of alarm clock.

- Delete Click it to delete the current alarm clock.
- ③ Enable/Disable alarm clock

Click the button **••** on the right side of the alarm clock to enable/disable the alarm clock;

4 More settings

Click the icon in the upper right corner of the window, and select " Settings", You can get more alarm settings, such as Style, Home time zone, Alarm volume, Snooze length, etc.

### 2) () CLOCK

Here, you can add time zones for multiple cities and make them appear

in the window. Click the icon 🚱 at the bottom, and then tick the city you want to display.

Tips: you can find the target city by scrolling the screen or the search button **O**, . The time zone list is sorted alphabetically by default. You can also click the icon in the upper right corner and select Sort by time.

### 3) X TIMER

1) Add a new timer

a. Click the number in the numeral dial to set the timer time, and then click **C** to start.

b. Click "ADD TIMER" in the timer list to add and run multiple timer.

2 Label a timer

Click "Label" tag above a timer to add a label to the timer to explain the purpose of the timer.

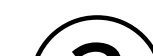

③ Increase the duration of the timer

For a running timer, click the button " +1:00" in middle of the timer to add 1 minute to it each time.

(4) Pause or Resume timing Click the button **O** / **O** below to pause the timer or resume it.

pause the timer or resume it.

5 Reset a timer

For the timer in the paused state, click "RESET" in middle of the timer to return to the initial state and restart the timer.

6 Delete timer

Click "DELETE" key in the lower left

corner to delete the current timer.

#### 4) STOPWATCH

## Start / Stop stopwatch: Click the button / to start or pause stopwatch.

2 Record a point in time: During running, each time you click on "LAP" key in the lower right corner, a time point will be recorded.

③Reset stopwatch: Click on "RESET" key in the lower left corner of the stopped stopwatch to reset the stopwatch.

#### **File Transfer**

#### 1. Know the Main Window of Send Anywhere

Click the icon "File transfer" on desktop to run Send Anywhere app. You can transfer music, videos, pictures, files, etc. between your smartphone and the player.

• Send -- Use the device as a file sender Receive -- Use the device as a file receiver

**O**History -- View and manage All sent or received history.

**2** My Link – Generate and manage your share links (requires registration and login)

**Q** -- When there are too many files, you can quickly locate the target file that needs to be sent by searching

-- More shortcut menus, such as Refresh, Sort by, Select All, Clear Selection, etc.

#### **E** -- More introduction and settings about Send Anywhere, such as receiving storage path, language, etc.

#### 2. How to use Send Anywhere

Please refer to Part 2 "Transfer from your

#### phone" in the "How to Transfer Music or Video" chapter

#### **3.FAQ**

1. How to get Send Anywhere? Send Anywhere (aka File transfer) is pre-installed on Q8 player, no additional installation is required. On your cellphone, you can directly search for "Send Anywhere" in the application store (Google play store or App Store) and download and install it.

2. How to transfer using Wi-Fi Direct?

Send Anywhere's Wi-Fi Direct doesn't work with the Q8 due to its lack of a camera.

3. Can I transfer music from iTunes to Q8 player?

No. Music on IOS devices (iPhone, iPad) cannot be directly transferred to Q8 player. It is recommended that You must first export the music to your computer from your iPhone or iPad, and then transfer to Q8 player from your computer (please refer to the "Transfer from your computer" section).

#### File Manager

#### File Manager

In page of file manager, files have been classified by format, including Music, Videos, Picture, Apks, Document, Zips, Recent, Favorites, All. If a quick check needs, click **Q** to Search files.

#### Click device storage for files listing view

1. New folder: Click the icon F for create a new folder at listing.

2. Search: Click the icon **O**, for file searching by enter part of the file name.

3. Sort by: Click the icon **F** Arrange files by Name/Size/Date/Type.

#### Selection and Editing of Files/Folders

1. Multiples folders/files selection: long press the file or folder

1) Selection all / Deselect all: Click the icon 🕢 right top of the page.

2) Share -- After selecting the file, Click the icon & at the bottom of the page share to other devices by Bluetooth or Send Anywhere.

3) Copy, Cut and Paste -- Click the icon

#### File Manager

copy/cut files when files being selected. Then find the target folder where they should paste into, and click "PASTE".

4) Delete -- Click the icon 面 at the bottom of the page to delete the selected files.

5) Rename -- Find the icon : in the lower right corner and click "Rename" to edit the name of the file or folder when a target file or folder being selected.

6) Add to Favorites: Find the icon : in the lower right corner and click "Add to Favorites" to add the file or folder to your favorite list when a target file or folder being selected.

7) Compress: Find the icon : in the lower right corner and click "Compress" to compress file or folder when file or folder being selected.

8) Details: Find the icon : in the lower right corner and click "Details" to review

## the details of file or folder when file or folder being selected.

#### **Other third-party apps**

#### **Other third-party apps**

Regarding the operation of third-party applications, please refer to their website or help files in their apps. This includes: Spotify, Pandora, Deezer, TIDAL, Apple Music, Amazon Music, Audible, Amazon Kindle, Libby, Audiobooks, etc.

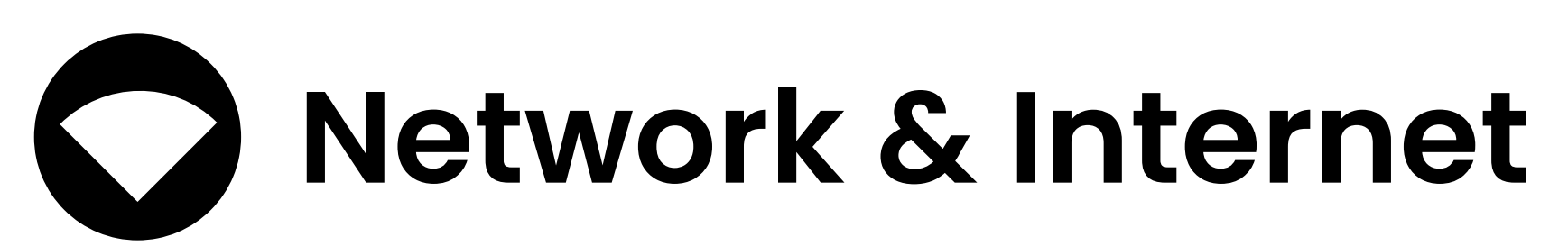

- · Wi-Fi: Wi-Fi connecting selection.
- Data usage: Details for data usage.
- Hotspot & tethering: Sharing Wi-Fi single via USB cable and Bluetooth to other devices.

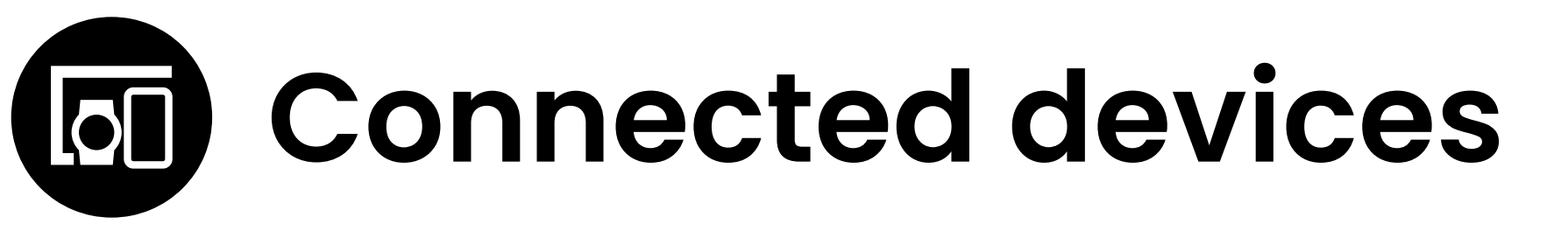

- · Pair new device: Click to search for nearby available Bluetooth devices.
- Connection preferences: The default is set to Bluetooth. The other two options (Printing, Received files) are not recommended for use.

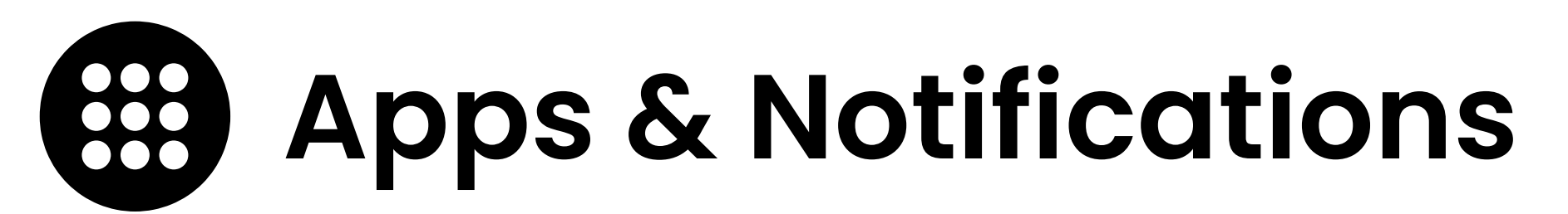

- Recently opened apps: History for running state of apps.
- Notifications: Adjust permissions of app notification showing.
- · App permissions: Adjust permissions of

app, such as using location, microphone...

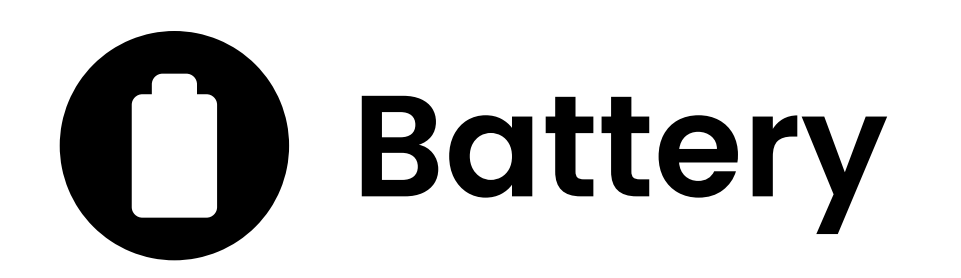

Displays the current remaining battery level and the estimated remaining usage time.

- Standby intelligent power saving: systematic automatic control of power-saving mode.
- Battery Saver: On/Off. Allow to set at what battery level the Battery Saver should be activated.
- Battery Manager: Once enable, when Battery Manager detects that apps are draining battery, you'll have the option to restrict these apps. Restricted apps may not work properly and notification may be delayed.

 Battery percentage: show battery percentage in status bar.

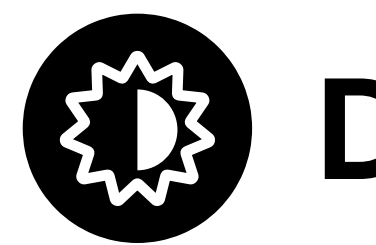

#### Display

- Brightness level: A control bar for brightness of screen adjustment.
- Night Light: Setting a schedule for night light status and adjust intensity of brightness.
- Wallpaper: Pictures of wallpaper selection.
- Sleep: After (arrange) minutes/seconds of inactivity, screen will be turn off.
- Advanced: More display-related settings, including: Font Size, Display size, etc.

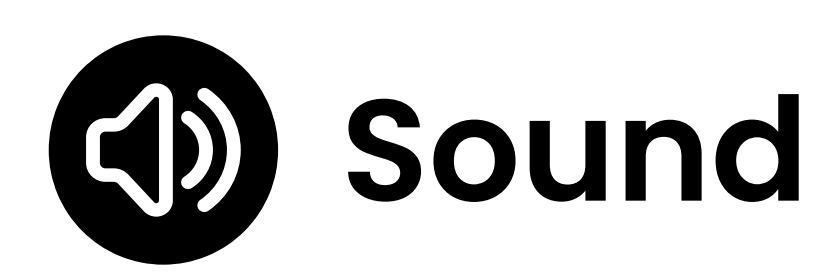

- Media volume: A control bar for Media volume adjustment.
- Ring volume: A control bar for Ring volume adjustment.
- Alarm volume: A control bar for Alarm volume adjustment.
- Do Not Disturb Preferences: Setting app and schedule for do not disturb rules.
- Default notification sound: set the ringtone for notifications.
- Default alarm sound: set the ringtone for alarms.

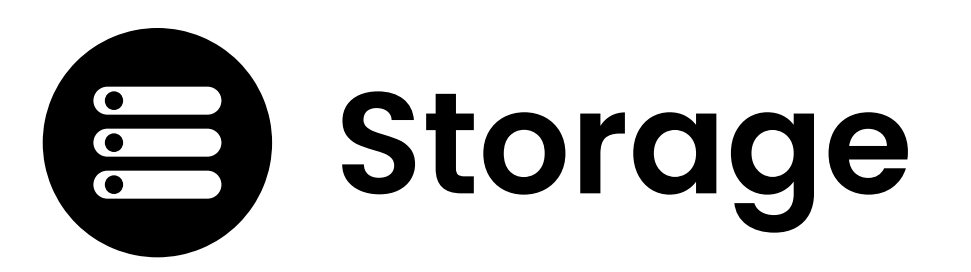

Display the available space and total space of internal storage and portable storage, as well as the storage occupied by various types of files.

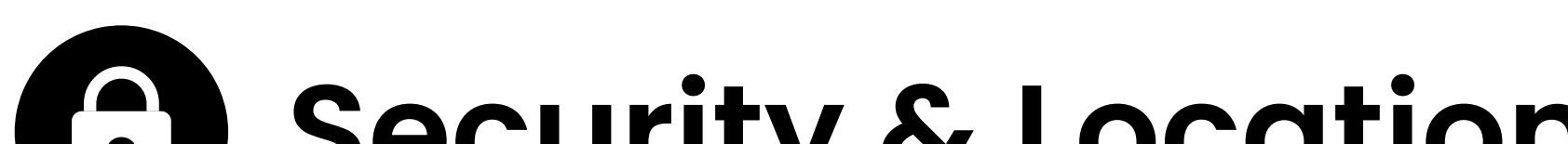

#### Security & Location

 Device security: Setting a screen lock by Pattern, PIN, Password

#### Warning: 1). When you set a password or PIN, be sure to write down it before you click to

Confirm. Otherwise, you will not be able to access the device.

2) If you forget your password, please enter an incorrect password consecutively for 5 times. The system will then prompt you with "Try again in 30 seconds." Waiting for 30 seconds, please enter the wrong password again, a pop-up window will appear on the device with the message: "Forgot your password? For help, please contact customer service and provide the following code: xxxx". Send the 4-digit code you receive to us by Messager, Email, or Facebook. We will promptly provide you with an unlocking password. Fill the unlocking password into the text box of the pop-up, click " OK", and the device will be unlocked. Once unlocking, the previously set password will be cleared. You need to set a new password to protect your device, but be sure to remember the

- new password.
- Privacy
  - Location: Setting permission to allow APPs tracking your location.
  - Show passwords: Display characters briefly as you type.

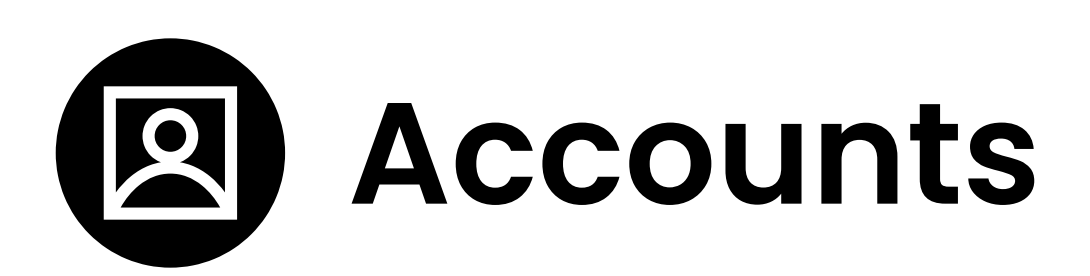

Automatically sync data: Let apps refresh data automatically.

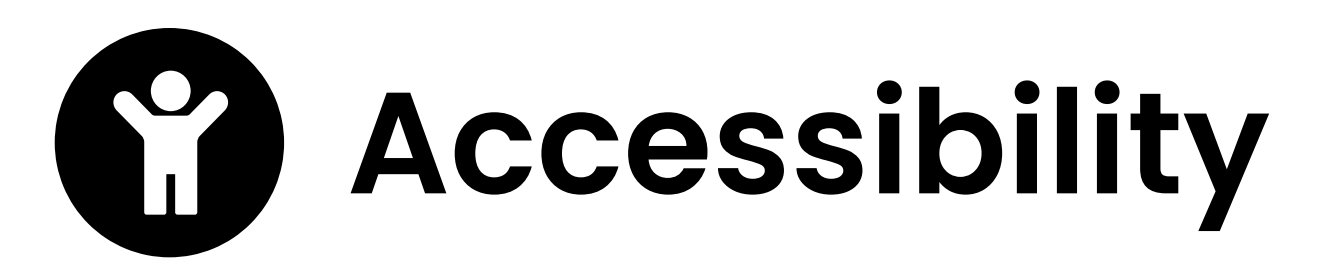

· Screen readers

Text-to-speech output: Set the preferred engine, language, and speed for Text-to-Speech

- (TTS).
- · Display
  - Font size: Adjustment of font size.
  - Display size: Adjustment of display size.
  - Magnification: Setting an action for function of zoom.
  - Color correction: Adjustment of color of screen.
  - Color inversion
- Interaction controls
  - Touch & hold delay: short/medium/long can be chosen.
- Experimental
  - High contrast text: on/off

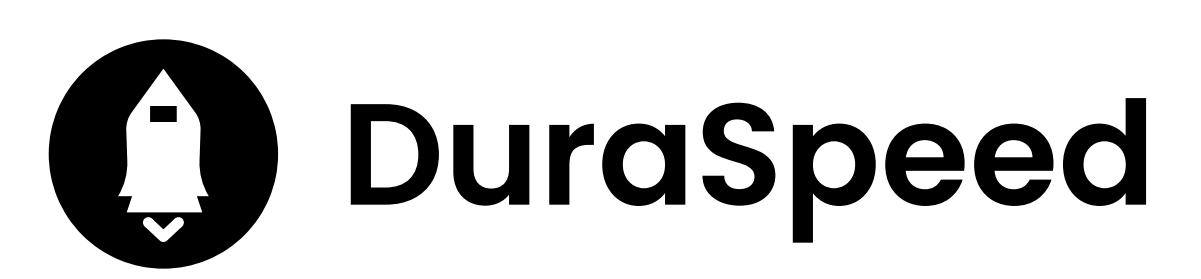

Helps boost the foreground APP by restricting background APP's. Some notifications may be postponed or not received.

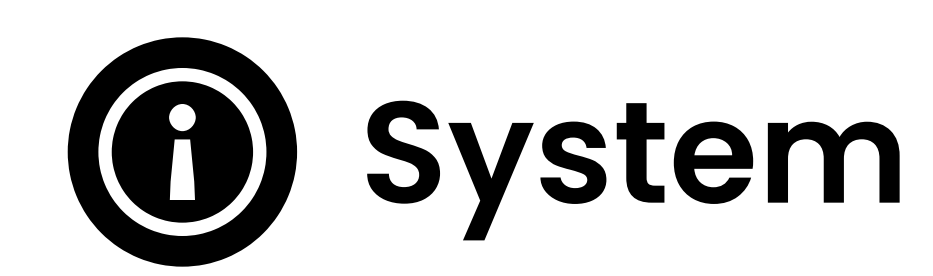

- Languages & Input: Setting the device's languages, keyboard & input.
- Date & Time: Set the device's date (YYYY/MM/DD), time (HH:MM), time zone, and time format.
- Parental control: Applied to lock reset, limit internet usage time, limit device usage time, etc.
- · Reset options: Reset WiFi, Bluetooth, App preferences, even reset to factory settings.
- · Detect updates: Check for any available updates for apps or firmware.

#### About device: Detail information of device.

#### How to Use Parental Control

1) Set parental control password

Setting a password is the first step required to enable parental control. Once the parental control password is set, it means parental control is activated, and the reset options are locked by default. To access reset options, the parental control password must be entered.

Tips: If you forget the parental control password, please enter the wrong password continuously for 5 times. A popup window will appear on the device with the message: "Forgot your password? For help, please contact customer service and provide the following code: xxxx". Send the 4-digit code you received to us via Messenger, email, or Facebook. We will promptly provide you with an unlock password. Enter the unlock password into the text box of the popup, click "OK," and the device will be unlocked. After unlocking, the previously set password will be cleared. You will need to set a new password to enable parental control again, but be sure to remember the new password.

2) Limit Internet Usage

• Timer-- Limit the duration of internet usage with a timer. The timer starts counting from its activation. Once the set time is exceeded, the internet will be disconnected, and Wi-Fi settings will be unavailable. But you can still use the device without internet.

To set it up, click on "Timer" select the specific duration (xx Hours: xx Mins), and

#### click "OK".

• Time Windows -- Limit the duration of internet usage by setting specific time windows, such as "every day from 8:00 PM to 10:00 PM" or "on Fridays from 3:00 PM to 6:00 PM". The internet can only be used within the specified time windows. Once outside these windows, the internet will be disconnected, and Wi-Fi settings will be unavailable. But you can still use the device without internet.

To set it up, click on "Time Windows", then click +, and set the fields for "Repeat", " Start time", "End time" respectively. Finally, click  $\sqrt{}$  to create a time window. You can add up to 10 items.

3) Limit Device Usage

• Timer-- Limit the duration of device usage with a timer. The timer starts

counting from its activation, and when the device usage exceeds the set duration, the device will be locked. Unlocking requires the parental control password.

To set it up, click on "Timer" select the specific duration (xx Hours: xx Mins), and click "OK".

•Time Windows -- Limit the duration of device usage by setting specific time windows, such as "every day from 8:00 PM to 10:00 PM" or "on Fridays from 3:00 PM to 6:00 PM". The device can only be used within the specified time windows. Once outside these windows, the device will be locked, and unlocking requires the parental control password.

To set it up, click on "Time Windows", then click +, and set the fields for "Repeat", " Start time", "End time" respectively. Finally, click √ to create a time window. You can add up to 10 items.

1) I don't want my child to use the Chrome browser to access the internet, how can I do that?

You just need to delete the Chrome application, and enable parental controls.

Because once parental controls are enabled, the reset option is automatically locked, and access requires entering the parental control password. This preventing your child from restoring the deleted application through resetting. This method is applicable to all pre-installed applications that can be deleted.

2) I only want to allow my child to play the player for one hour starting from now. How can I do that?

After enabling parental controls, go to ' Limit Device Usage >> Timer' and set a timer for 1 hour. This way, when device usage exceeds 1 hour, the device will be automatically locked.

3) I only allow my child to use internet on the player from 7 PM to 10 PM on Fridays. How can I do that?

After enabling parental controls, go to " Limit Internet Usage >> Time Windows", and add a time window with repeat on " Fridays", start time of "7:00 PM" and end time of "10:00 PM". This way, the music player can only connect to internet during this time window.

### How to update pre-installed applications

#### How to update pre-installed applications?

#### 1) Online Update

We regularly (typically every 3 months) upload the update packages for applications to the server. When the device is rebooted and connected to the internet, the system will automatically detect the new version and display a notification: "The current version is relatively old. It is recommended that you update to the latest version x.xx.xxxxx." Click "TO UPDATE" to go to the update page. After waiting for the "CHECK FOR UPDATES" to complete, click "UPDATE IMMEDIATELY" to execute the update.

Users can also manually check for new version by visiting "Settings >> System >> Advanced>>Detect updates".

Note: If the update package contains an application that you have deleted, it will be reinstalled after the update is completed.

#### 2) User Self-Installation

All pre-installed applications on the Q8 are included in the installation whitelist, allowing them to be updated by installing Apk or Xapk files. So please download the

### How to update pre-installed applications

Apk or Xapk file of the latest version Application from the Google Play Store or some third-party Apk providers' websites (such as Apkpure, Apkmirror, Apkcombo, etc.), and save it to the device. Next, locate it in the device's file manager and click to install. If you need installation guidance, please contact us.

1) Can I install other applications or an app store?

No. The Q8 player does not support sideloading or installing any applications other than the pre-installed ones.

2) What kind of APK or Xapk files are applicable?

Only APK or XAPK files that require an Android system version no higher than 9.0 and are compatible with either arm64-v8a or armeabi-v7a CPU architectures can be installed.

#### 1. The player can't be charged.

In the off state, when the USB cable is connected for charging, The player will normally light up and display a battery logo and remaining charge.

Troubleshooting:

1) Check whether it is caused by poor contact

In most cases, charging failure is caused by poor contact. You can repeatedly plug and unplug the USB cable to test whether the charging can be resumed. If it can be charged at a certain moment, it indicates that there is poor contact.

2) Check whether USB port is damaged Connect the player to a computer with an available USB port by using a proven USB cable. If the fault persists, it indicates USB port of the player has been damaged.

3) Check if the USB cable is damaged.

 You can replace a proven USB cable to connect the player to check whether it can be charged. If it can, it means that the previous cable has been damaged.

 You can also use the USB cable to try to charge other devices, such as cellphones,

to check whether it can charge other devices. If not, it means also that the cable has been damaged.

If it is confirmed that both the USB cable and the charging port are normal, it can be determined that it is the fault of the player itself. Please contact after-sales support for replacement or refund.

Tips: If turned off and not used for a long

time (more than 3 months or even longer), the player may not be able to turn on or be charged. This is usually an illusion caused by the device being in an over-discharge protection state, rather than a real failure. In this case, please make sure to charge it for at least 2 hours before trying to turn it on.

## 2. Nothing happens when the player is connected to computer with USB cable.

Usually, use a USB cable to connect the player to the computer, an MTP device named Q8 will appear in the device and drive list of your computer.

#### Troubleshooting:

1) Check whether it is caused by poor contact.

In most cases, such failure is caused by

poor contact. You can repeatedly plug and unplug the USB cable to test whether the connection can be resumed.

2) Check whether the USB port is damaged

Connect the player to a computer with an available USB port by using a proven USB cable. If the fault persists, it means USB port of the player has been damaged

3) Check if the USB cable is damaged.

 You can replace a proven USB cable to connect the player to Check if the connection can be restored. If it can, it means that the previous cable has been damaged.

 You can also try to use the USB cable to connect other devices. If there is also no response, it means also that the USB cable has been damaged.

#### 3. FM radio cannot be turned on.

The FM radio needs to be plugged into a wired headset/headphones as an antenna to turn on. If the headset is plugged in and the fault persists, it is likely that the 3.5mm port is in poor contact. Please replace one headset and try again.

## 4. I want to delete some unnecessary apps, how to do it?

Long press the App you want to delete on the desktop, next click on the "App info" or the icon () in the pop-up window, then select "UNINSTALL" and "OK.

#### Warning:

Deleting the app is irreversible. Unless you reset the device to factory settings. Please be cautious.
Some Android built-in APPs cannot be delete or uninstall, such as music, clock, calculator, etc..

#### 5. How to take screenshots?

Press and hold the volume-down button and the power button at the same time for 2 seconds. You can find your screenshots in Pictures--Screenshots in the device storage.

## 6. How to clear apps running in the background?

Long press the Home button of the device, and swipe right or left one by one in the pop-up application list to clear the program.

#### Specification

#### Bluetooth version: 4.2

Product Size: 4.3 x 2.4 x 0.5 inch

Weight: 3.8 oz

Screen Size: 4.0 inch

Battery Capacity: 1800mAh

Input: 5V=1A

Charging Time: 90 Minutes

Internal Memory: 2G RAM+16GB ROM

Music Playtime: 35 hours

Video Playtime: 5 hours

Expansion slot: Micro SD/TF Card (up to 1 TB)

Music format: MP3, WAV, FLAC, APE, OGG, M4A,

AAC, WMA, MP2, AMR, MID

Video format: AVI, MKV, MP4, MPEG, MOV, VOB,

WMV, WEBM, DIVX, F4V, FLV, XviD, 3GP

#### Photos format: JPEG, BMP, GIF

Ebook format: EPUB, TXT, PDF, DOCX, FB2, MOBI

Recording format: 3gpp, amr

FM Receiving Frequency: 87.5 MHz ~ 108 MHz

#### Warning

#### Warning:

>> Do not leave the device in an environment where the temperature is too low or too high (below -10°C or above 50°C) for a long time. Extreme temperature environments will cause the device to deform and shorten the service life of the device;

>> Do not use the equipment under thunderstorm weather;

>> Do not place the device in the water for a long time;

>> Do not expose the equipment to the sun for a long time.

#### FCC Warning Statement

#### FCC Warning Statement

Changes or modifications not expressly approved by the party responsible for compliance could void the user's authority to operate the equipment. This equipment has been tested and found to comply with the limits for a Class B digital device, pursuant to Part 15 of the FCC Rules. These limits are designed to provide reasonable protection against harmful interference in a residential installation. This equipment generates uses and can radiate radio frequency energy and, if not installed and used in accordance with the instructions, may cause harmful interference to radio communications. However, there is no guarantee that interference will not occur in a particular installation. If this equipment does cause harmful interference to radio or television reception, which can be determined by turning the equipment off and on, the

# user is encouraged to try to correct the interference by one or more of the following measures:

-- Reorient or relocate the receiving antenna.

#### FCC Warning Statement

-- Increase the separation between the equipment and receiver.

-- Connect the equipment into an outlet on a circuit different from that to which the receiver is connected.

-- Consult the dealer or an experienced radio/TV technician for help.

This device complies with part 15 of the FCC Rules. Operation is subject to the following two conditions:

(1) This device may not cause harmful interference, and

(2) this device must accept any interference received, including interference that may cause undesired operation.

The device has been evaluated to meet g eneral RF exposure requirement.

#### Warranty

Thank you for purchasing our products. You will enjoy the following services when using this product.

Warranty period: Within one year from the date of sale.

Warranty scope: Limited to the product host.

Warranty terms:

1 Within 1 year after purchase, failure or damage caused by product quality problems can be replaced for free or full refund.

2 Accessories are not included in the warranty, such as usb cable, earphones, etc., but if quality problems occur within 7 days after purchase, they can be replaced for free.

③ The following conditions are not covered by the warranty

- · Out of the warranty period.
- · It has been disassembled or repaired

#### privately by the customer.

 Man-made damage, accidental damage or deformation.

 Failure caused by installation and use in abnormal environments such as high

#### Warranty

temperature, high pressure, and humidity..

 Damage caused by natural disasters such as lightning strikes, floods, and earthquakes.

#### **Contact us**

Contact us:

Email: estron.cn@hotmail.com

Online support: https://www.facebook.co m/TimmkooOnline/

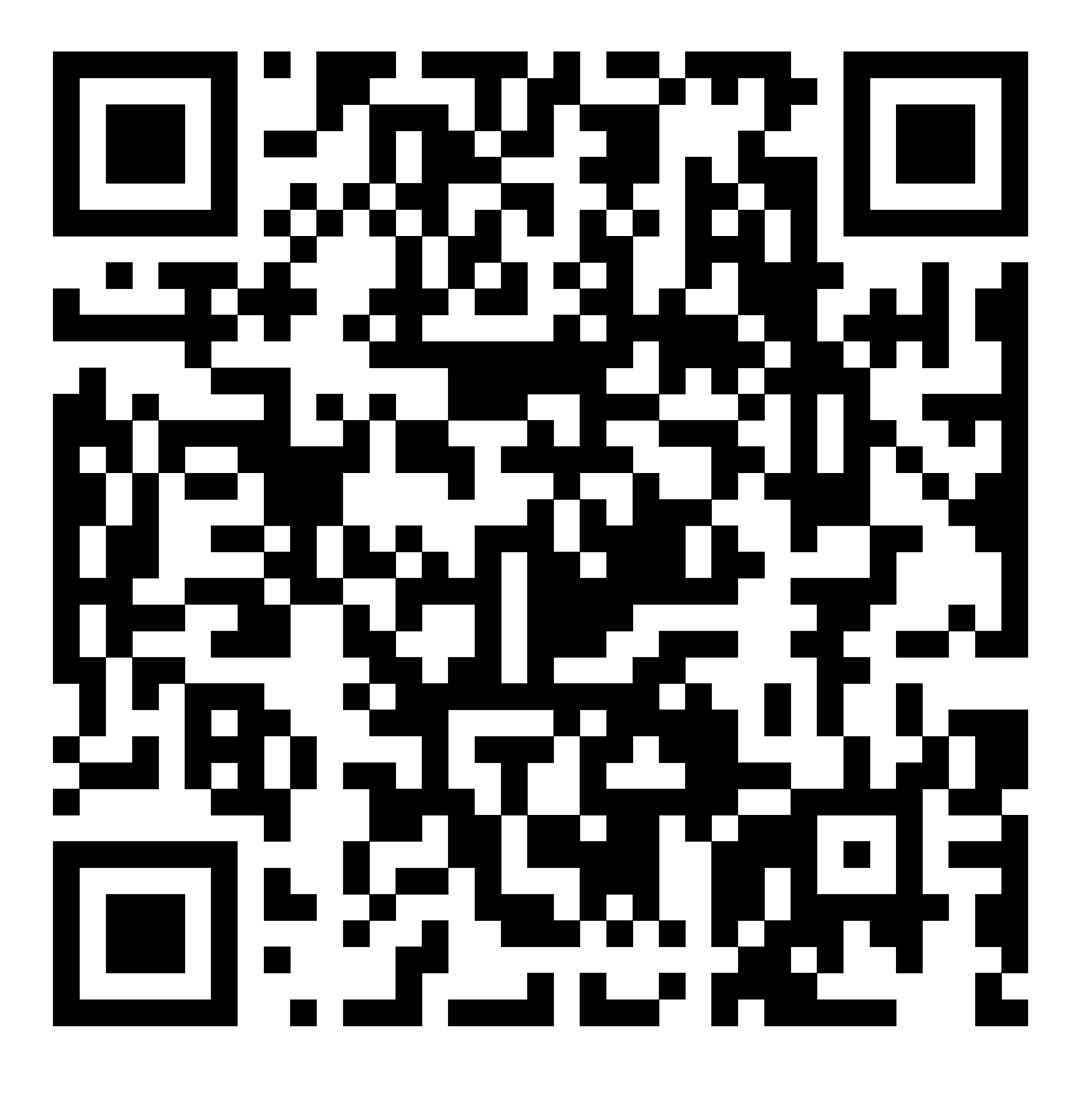

We promise to reply you as soon as

### possible within 24 hours.